# VPN 連線軟體操作手冊 (Pulse Secure)

## 國立空中大學 資訊科技中心 製作

V1.0版(2017.11.1)

## 目錄

| 一、使用注意事項1                                   |
|---------------------------------------------|
| 二、安裝瀏覽器元件2                                  |
| 1.Windows 7 使用者2                            |
| 2.Windows 10 使用者3                           |
| 3.Mac 使用者4                                  |
| 三、安裝 Host Checker 安全性檢測軟體8                  |
| 四、安裝 Pulse Secure VPN 連線軟體8                 |
| 五、在校外利用 VPN 進行連線作業11                        |
| 六、在校外利用 VPN 進行微軟 windows 授權及 office 授權認證 13 |
| 七、常見問題14                                    |
| Q1:如何在電腦開機時不要自動載入 Pulse Secure VPN 連線軟體 14  |
| Q2:為何 MAC 電腦無法載入 Pulse Secure VPN ?         |

#### 一、使用注意事項

- 1.因 VPN 設備會針對電腦進行安全性檢測,安裝 VPN 連線軟體前請務必確認個人電 腦(Windows)已經安裝防毒軟體並更新病毒碼至最新日期。
- 2.本 VPN 設備支援目前主流瀏覽器(IE/Chrome/Firefox 等),但因目前本校之教務行政 資訊系統及線上公文簽核系統僅限 IE 瀏覽器進行作業,建議 VPN 使用者使用 IE 瀏覽器進行 VPN 連線。
- 3.安裝 VPN 連線軟體(Pulse Secure)完成後,連線軟體會在使用者電腦開機後常駐於系統,若使用者感到不便,請參考操作手冊「常見問題」解決開機時常註 VPN 連線軟體之問題。

## 二、安裝瀏覽器元件

#### 1.Windows 7 使用者

(1) 開啟 IE 瀏覽器(以 IE11 為例),請於網址列輸入 https://vpn.nou.edu.tw

(2)IE 瀏覽器安裝畫面並依照指示安裝連線軟體,請於瀏覽器下方點按「安裝」

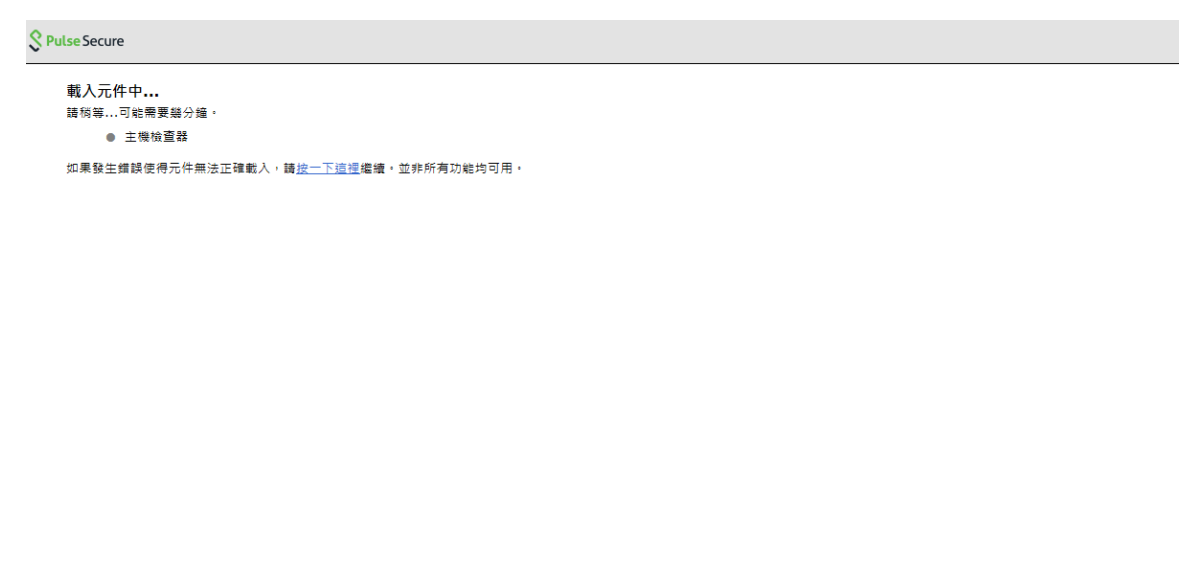

這個網站想要安裝下列附加元件:來自 'Pulse Secure, LLC' 的 'PulseSetupClient.cab' 。 有什麼風險?(W) 安裝(D)

#### (3) 請點按「安裝」

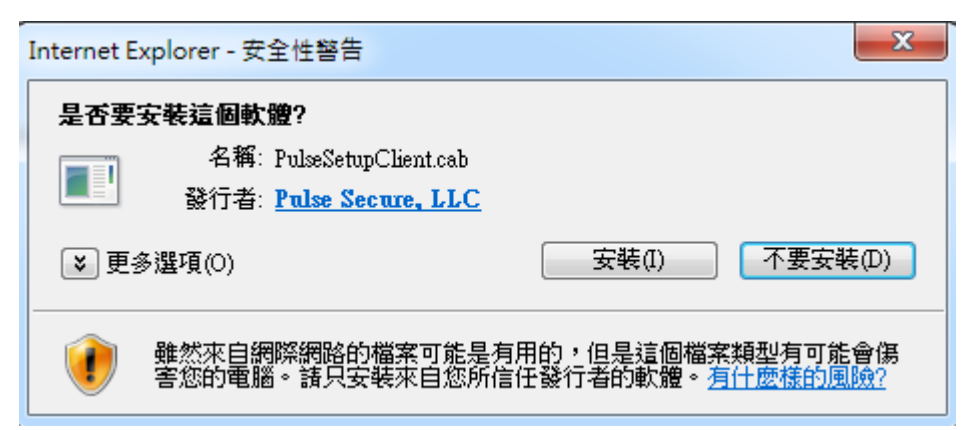

## 2.Windows 10 使用者

(1)Windows 10 預設瀏覽器為 Edge 瀏覽器,請勿使用 Edge 瀏覽器進行 VPN 連線。請在畫面左下角按下 2 並輸入「IE」呼叫 IE 瀏覽器,出現 IE 瀏覽器圖案即可點選 IE 瀏覽器進行 VPN 連線,如下圖所示

|   | 最佳比對                          |
|---|-------------------------------|
| ŵ | ➢ Internet Explorer<br>桌面應用程式 |
| Ø | 設定                            |
|   | ■ 搜尋我的專區<br>ie                |
|   | A 🗆 🧲 🗖                       |

(2)安裝 IE 瀏覽器元件請參考「Windows 7 使用者安裝瀏覽器元件」

#### 3.Mac 使用者

(1)請先下載文字檔(nou.txt)至指定的路徑(/Users/)下, nou.txt 檔案需求請洽網路管理

組 vpn 管理者

Step1: 先執行 Mac 命令模式 (下 sudo su)

```
Chenjianqi — -bash — 80×24

      round-trip min/avg/max/stddev = 3.916/3.916/0.000 ms

      [chenjianqide-MacBook-Pro:~ chenjianqi$

      [chenjianqide-MacBook-Pro:~ chenjianqi$

      [chenjianqide-MacBook-Pro:~ chenjianqi$

      [chenjianqide-MacBook-Pro:~ chenjianqi$

      [chenjianqide-MacBook-Pro:~ chenjianqi$

      [chenjianqide-MacBook-Pro:~ chenjianqi$

      [chenjianqide-MacBook-Pro:~ chenjianqi$

      [chenjianqide-MacBook-Pro:~ chenjianqi$

      [chenjianqide-MacBook-Pro:~ chenjianqi$

      [chenjianqide-MacBook-Pro:~ chenjianqi$

      [chenjianqide-MacBook-Pro:~ chenjianqi$

      [chenjianqide-MacBook-Pro:~ chenjianqi$

      [chenjianqide-MacBook-Pro:~ chenjianqi$

      [chenjianqide-MacBook-Pro:~ chenjianqi$

      [chenjianqide-MacBook-Pro:~ chenjianqi$

      [chenjianqide-MacBook-Pro:~ chenjianqi$

      [chenjianqide-MacBook-Pro:~ chenjianqi$

      [chenjianqide-MacBook-Pro:~ chenjianqi$

      [chenjianqide-MacBook-Pro:~ chenjianqi$

      [chenjianqide-MacBook-Pro:~ chenjianqi$

      [chenjianqide-MacBook-Pro:~ chenjianqi$

      [chenjianqide-MacBook-Pro:~ chenjianqi$

      [chenjianqide-MacBook-Pro:~ chenjianqi$

      [chenjianqide-MacBook-Pro:~ chenjianqi$

      [chenjianqide-MacBook-Pro:~ chenjianqi$
```

Step2: 輸入管理者的密碼

| • • •                                                                                                    | 👚 chenjianqi — sudo — 80×24                                                                              |                  |
|----------------------------------------------------------------------------------------------------|----------------------------------------------------------------------------------------------------|------------------|
| Last login: Sat Oct 28 23:<br>chenjianqide-MacBook-Pro:~<br>chenjianqide-MacBook-Pro:~<br>chenjianqide-MacBook-Pro:~<br>chenjianqide-MacBook-Pro:~<br>chenjianqide-MacBook-Pro:~<br>Password: | 28:08 on ttys000<br>chenjianqi\$<br>chenjianqi\$<br>chenjianqi\$<br>chenjianqi\$<br>chenjianqi\$ sudo su | ]<br>]<br>]<br>] |

Step3:將使用者的權限轉成 root ,如下圖所示

]|

Step4:請先切換目錄至 nou.txt 的資料夾(例如: cd Downloads/) 執行,再在下 copy 命令(cp nou.txt /Users/) 至指定路徑如下圖所示

| • • •                                                                                                    | 🏫 chenjian                                                                             | qi — sh — 80×24                                                          |
|----------------------------------------------------------------------------------------------------|----------------------------------------------------------------------------------------|--------------------------------------------------------------------------|
| .localized Gue<br>sh-3.2#<br>sh-3.2#                                                                                                    | est Shared                                                                             | chenjianqi<br>]                                                          |
| sh-3.2# cd chenjiar<br>sh-3.2# ls                                                                                                    | nqi/                                                                                   |                                                                          |
| .CFUserTextEncoding<br>.DS_Store<br>.Trash<br>.bash_history<br>.bash_sessions<br>.config<br>.eclipse<br>.oracle_jre_usage                     | g .p2<br>.ssh<br>.viminfo<br>.vnc<br>Applications<br>Desktop<br>Documents<br>Downloads | Library<br>Movies<br>Music<br>Pictures<br>Public<br>VirtualBox VMs       |
| <pre>sh-3.2# sh-3.2# sh-3.2# sh-3.2# ls .DS_Store .localized How_To_Host_Checker PulseSecureAppLaunc sh-3.2# sh-3.2# sh-3.2# cp_nou.txt</pre> | r.pdf<br>cher.dmg<br>/Users/                                                           | nou.txt<br>ps-pulse-mac-5.3r1.1-b755-installer.dmg<br>掛文-空中大學完工.doc<br>] |

|                                                                                                    | 🏫 chenjiano                                               | qi — sh — 80×24                                                                                             |             |
|----------------------------------------------------------------------------------------------------|-----------------------------------------------------------|----------------------------------------------------------------------------------------------------|-------------|
| <pre>.bash_history<br/>.bash_sessions<br/>.config<br/>.eclipse<br/>.oracle_jre_usage<br/>[sh-3.2#<br/>[sh-3.2#<br/>[sh-3.2# cd Downloads/<br/>[sh-3.2# ls<br/>.DS_Store<br/>.localized<br/>How_To_Host_Checker.pdf</pre> | .vnc<br>Applications<br>Desktop<br>Documents<br>Downloads | Pictures<br>Public<br>VirtualBox VMs<br>nou.txt<br>ps-pulse-mac-5.3r1.1-b755-installer.dmg<br>掛文-空中大學完工.doc | ]<br>]<br>] |
| PulseSecureAppLauncher.<br>[sh-3.2#<br>[sh-3.2#<br>[sh-3.2# cp nou.txt /Use<br>[sh-3.2#<br>[sh-3.2#<br>[sh-3.2#<br>[sh-3.2#<br>[sh-3.2# cd /Users                                                                        | dmg<br>rs/                                                |                                                                                                    |             |
| <pre>[sh-3.2# ls<br/>.localized Guest<br/>[sh-3.2#<br/>sh-3.2#</pre>                                                                                                    | Shared                                                    | chenjianqi nou.txt                                                                                          | i<br>1      |

Step5:確認 /Users/ 下有 nou.txt 的檔案,如下圖所示

(2)開啟 Safari 瀏覽器,並於網址列輸入 https://vpn.nou.edu.tw,在跳出視窗點選「允 許」

|                                                                                                    | ☐ vpntest.nou.edu.tw                    | Ċ | Ô | 0 + |
|----------------------------------------------------------------------------------------------------|-----------------------------------------|---|---|-----|
| § Pulse Secure                                                                                           |                                         |   |   |     |
| <ul> <li>載入元件中</li> <li>請稱等可能需要幾分鐘。</li> <li>● 主機檢查器</li> <li>如果發生錯誤使得元件無法正確載入,請<u>按一下這</u>繼續</li> </ul> | ·並非所有功能均可用。                             |   |   |     |
|                                                                                                    |                                         |   |   |     |
|                                                                                                    | 您要允許這個網頁可打開「PulseApplicationLauncher」嗎? |   |   |     |
|                                                                                                    | 取消 允許                                   |   |   |     |
|                                                                                                    |                                         |   |   |     |
|                                                                                                    |                                         |   |   |     |
|                                                                                                    |                                         |   |   |     |
|                                                                                                    |                                         |   |   |     |
|                                                                                                    |                                         |   |   |     |

## (3)出現登入畫面,教職員請輸入單一登入之帳號密碼,「使用者身份」請選擇「教職員」,

並點按「登入」,如下圖所示

| $\bullet \bullet \bullet \checkmark \land \land \land \land \land \land \land \land \land \land \land \land \land \land \land \land $ |             |                                 | 🗎 vpntest.nou.edu.tw | Ċ | Ê ē - |
|----------------------------------------------------------------------------------------------------|-------------|---------------------------------|----------------------|---|-------|
| S Pulse Secure                                                                                                    |             |                                 |                      |   |       |
| <sup>歡迎使用(Welcome to)</sup><br>國立空中大學VPN                                                                                              |             |                                 |                      |   |       |
| 使用者帳號(Username)                                                                                                    |             | 第一次登入使用者請下載<br><u>VPN連線操作手冊</u> |                      |   |       |
| 密碼(Password)<br>使用者身份                                                                                                    | 教職員 ≎       |                                 |                      |   |       |
|                                                                                                    | 登入(Sign In) |                                 |                      |   |       |

#### (4)接下來會執行安裝 PulseSecure 的連線作業,請點選「允許」

|                | 🚔 vpntest.nou.edu.tw                    | Ċ.   | Ø + |
|----------------|-----------------------------------------|------|-----|
| S Pulse Secure |                                         |      |     |
|                | 正在搜尋應用程式啟動程式                            |      |     |
|                | 您要允許這個網頁可打開「PulseApplicationLauncher」嗎? |      |     |
|                | 取消 允許                                   |      |     |
|                | 如果您知道尚未安裝應用程式啟動程式,請略過等候要求並了             | Z即下載 |     |
|                | 下載                                      |      |     |
|                | 如果您不想蹦蹦進行,講按一下 <u>此</u> 意返回。            |      |     |
|                |                                         |      |     |

#### (5) 出現如下畫面,即可點選欲執行之系統進行作業

|                                             | Logged-in as:<br>henry | ▲ | ⋟<br>喜好設定 | ()<br>1988月 | <b>登</b> 出 |
|---------------------------------------------|------------------------|---|-----------|-------------|------------|
| Welcome to the Pulse Connect Secure, henry. |                        |   |           |             |            |
| Web ###                                     | *                      |   |           |             |            |
| INTRANET系統                                  | Q                      |   |           |             |            |
| 数務行政資訊系統                                    | Ð                      |   |           |             |            |
| ☑ 拉務賓源整合系統                                  | P                      |   |           |             |            |
| ☑ 線上公文簽核系統                                  | P                      |   |           |             |            |
| ☑ 財產管理系統                                    | P                      |   |           |             |            |
| <b>國 網路請購</b> 系統                            | 0                      |   |           |             |            |
| 用戶編廣用程式工作階段                                 | *                      |   |           |             |            |
| 8 Pulse                                     | 開始                     |   |           |             |            |

## 三、安裝 Host Checker 安全性檢測軟體

(1)瀏覽器元件安裝完成後,系統指示安裝 Host Checker 軟體 請點按「永遠」安裝 Host Checker 軟體

| 您是否要從下列伺服器下載、安裝和/或執行軟體?      |   |   |  |  |  |
|------------------------------|---|---|--|--|--|
| 産品名稱: Host Checker           |   |   |  |  |  |
| 軟體名稱: dsHostCheckerSetup.exe |   |   |  |  |  |
| 伺服器名稱: 211.76.247.55         |   |   |  |  |  |
| 永遠                           | 是 | 否 |  |  |  |
|                              |   |   |  |  |  |

### 四、安裝 Pulse Secure VPN 連線軟體

(1)Host Checker 軟體安裝完成後,即會出現登入畫面 教職員請輸入單一登入之帳號密碼,「使用者身份」請選擇「教職員」,並點按「登入」

Secure
数迎使用(Welcome to)
國立空中大學VPN
使用者帳號(Username)
密碼(Password)
使用者身份
教職員 ▼

登入(Sign In)

(2)登入成功後,請點選「是」進行安裝 Pulse Secure 連線軟體

| 設定控制 - 警告               | X |
|-------------------------|---|
|                         |   |
| 您是否要從下列伺服器下載、安裝和/或執行軟體? |   |
| 産品名稱: Pulse Secure      |   |
| 軟體名稱: Pulse Secure      |   |
| 伺服器名稱: 211.76.247.55    |   |
| 永遠                      |   |

(3)安裝完成後,請選擇「連線」以建立 VPN 通道

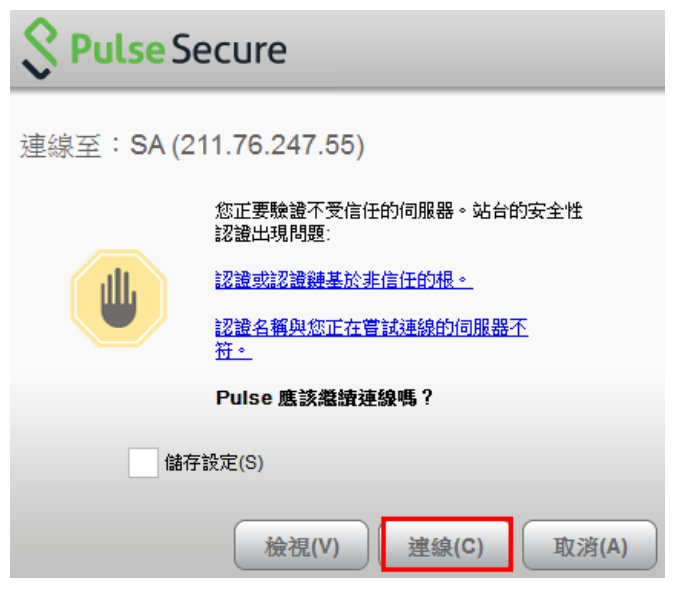

(4)桌面右下角出現下列圖示即代表已安裝 Pulse Secure VPN 連線軟體並建立 VPN 連線成功

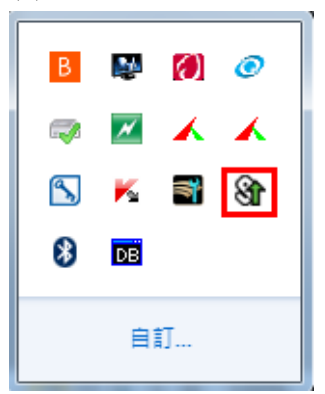

(5)出現如下畫面,即可點選欲執行之系統進行作業

|                                             | Logged-in as:<br>henry | ▲ | ⋟<br>喜好設定 |  |
|---------------------------------------------|------------------------|---|-----------|--|
| Welcome to the Pulse Connect Secure, henry. |                        |   |           |  |
| Web ag                                      |                        |   |           |  |
| INTRANET系統                                  | Q                      |   |           |  |
| 2 教務行政資訊系統                                  | Q                      |   |           |  |
| ☑ 拉務資源整合系統                                  | P                      |   |           |  |
| 🕼 線上公文簽核系統                                  | P                      |   |           |  |
| ☑ 財產管理系統                                    | Q                      |   |           |  |
| ▶ 個路請購系統                                    | 0                      |   |           |  |
| 用戶這當用是式工作解除                                 | *                      |   |           |  |
| § Pulse                                     | 開始                     |   |           |  |

(6)若欲結束 VPN 連線作業時,請點選畫面右上角「登出」即可。

## 五、在校外利用 VPN 進行連線作業

VPN 連線方式有兩種,請使用者二擇一即可

(1)利用 Web 連線方式進行 VPN 連線

1.於瀏覽器網址列輸入 <u>https://vpn.nou.edu.tw</u>
 2.輸入教職員帳號密碼資訊並點選「登入」
 3.出現下列 Pulse Secure 連線畫面時,請選擇「連線」

| Secure Secure               |                                 |  |  |  |  |  |
|-----------------------------|---------------------------------|--|--|--|--|--|
| 連線至:SA (vpntest.nou.edu.tw) |                                 |  |  |  |  |  |
|                             | 您正要驗證不受信任的伺服器。站台的安全性<br>認證出現問題: |  |  |  |  |  |
| ШL                          | 認證或認證鏈基於非信任的根。                  |  |  |  |  |  |
|                             | 認證名稱與您正在嘗試連線的伺服器不<br>符。         |  |  |  |  |  |
|                             | Pulse 應該繼續連線嗎?                  |  |  |  |  |  |
| ■ 儲存設定(S)                   |                                 |  |  |  |  |  |
|                             | 檢視(V) 建線(C) 取消(A)               |  |  |  |  |  |

4.連線完成後即可點選網頁中的校內系統清單之個別系統,連線至該系統進行相關作業

(2)利用用戶端程式(Pulse Secure)進行 VPN 連線

1. 請於桌面右下角點按 Pulse Secure 連線程式並開啟 Pulse Secure

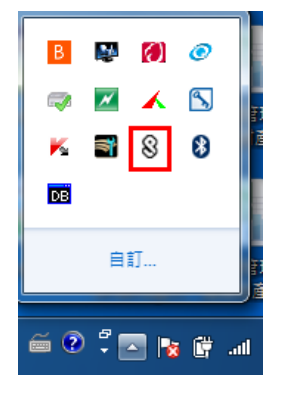

#### 2. 點按「連線」

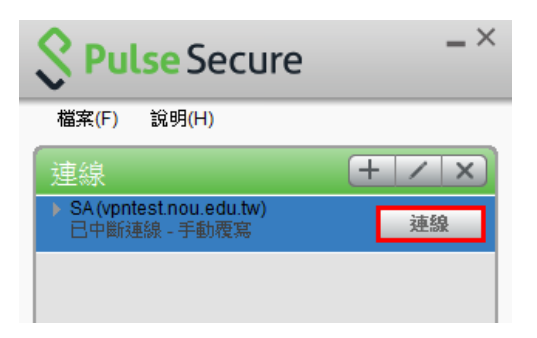

#### 3.請選擇「教職員」,並點按「連線」

| 💲 Pul | se Secure                                                  |       |
|-------|------------------------------------------------------------|-------|
| 連線至:  | SA (vpntest.nou.edu.tw)<br>請選取領域(R):<br>教職員<br>RADIUS_USER |       |
|       | 儲存設定(S)<br>連線(C)                                           | 取消(A) |

#### 4.輸入帳號密碼資訊並點選「連線」

| S Pu | lse Secure     |
|------|----------------|
| 連線至  | : vpn          |
|      | 提供下列驗證資料以完成連線。 |
|      | 使用者名稱(U):      |
|      | 密碼(P):         |
|      | 储存設定(S)        |
|      |                |

5.登入成功後,開啟瀏覽器輸入校內系統網址即可開始進行相關作業。

6.若欲結束 VPN 連線作業後,請於桌面右下角 Pulse Secure 程式點選右鍵 →SA(vpn.nou.edu.tw)→中斷連線即可。

#### 六、在校外利用 VPN 進行微軟 windows 授權及 office 授權認證

(1)請參考「<u>利用用戶端程式(Pulse Secure)進行 VPN 連線</u>」步驟 1~4

(2)請連線至 http://cctr.nou.edu.tw/win7/ 依照微軟驗證步驟說明操作即可。

(3)若欲結束 VPN 連線作業後,請於桌面右下角 Pulse Secure 程式點選右鍵 →SA(vpn.nou.edu.tw)→中斷連線即可。

## 七、常見問題

## Q1:如何在電腦開機時不要自動載入 Pulse Secure VPN 連線軟體

A1:請依下列步驟執行

(1)Windows 7 使用者

1.請點選左下角 董 並執行 msconfig 命令,如下圖

| ♀ 直看更多結果<br>msconfig × | 關機 | • |  |
|------------------------|----|---|--|

2.將 Pulse Secure 取消勾選,並點選「確定」

| <ul> <li>条統設定</li> <li>一般 開機 服務 取動</li> </ul>                                                                                                    | 工具                                                                                                    |                                                                                                    |                                                                                                    | <b>X</b> |
|----------------------------------------------------------------------------------------------------|----------------------------------------------------------------------------------------------------|----------------------------------------------------------------------------------------------------|----------------------------------------------------------------------------------------------------|----------|
| 啟動項目                                                                                                    | 製造商                                                                                                    | 命令                                                                                                    | 位置                                                                                                    | 侤 ▲      |
| <ul> <li>BACK Monitor Application</li> <li>HPCMDelayStart Application</li> <li>HP QuickWeb</li> <li>Infineon TPM Software</li> <li>Microsoft Office IME 2010</li> <li>Kasnersky Endnoint Security 1</li> <li>Pulse Secure</li> <li>Bluetooth Software</li> <li>Bomgar Representative Console</li> <li>公文製作通訊錄壓縮及同步</li> <li>Microsoft ® Windows Script Host</li> </ul> | 不明<br>Hewlett-Packard<br>Hewlett-Packard<br>Infineon Techn<br>Microsoft Corp<br>Kaspersky Lab<br>不明<br>Broadcom Corp<br>Bomgar<br>不明<br>Microsoft Corp | C.\Program File<br>c:\Program Files<br>"c:\Program File<br>C.\Program File<br>C.\Program Fil<br>C.\Program File<br>C.\Program File<br>C.\PROGRA~1\<br>C.\PROGRA~1\<br>C.\eic\adbook\C<br>wscript.exe "C.\ | HKLM'SOFTWARE\<br>HKLM'SOFTWARE\<br>HKLM'SOFTWARE\<br>HKLM'SOFTWARE\<br>HKLM'SOFTWARE\<br>HKLM'SOFTWARE\<br>C.\ProgramData\Micr<br>C.\ProgramData\Micr<br>HKLM'SOFTWARE\ | = 21 -   |
| •                                                                                                    | III                                                                                                    |                                                                                                    |                                                                                                    | F        |
|                                                                                                    |                                                                                                    | 全部啟用(E)                                                                                                    | 全部停用(型)                                                                                                    |          |
|                                                                                                    | 確定                                                                                                    | 取消                                                                                                    | (▲) 套用(▲)                                                                                                    | 兌明       |

| 3.選擇「重新啟動」使設定生效                                 |        |
|-------------------------------------------------|--------|
| ,<br>系統設定                                       | ×      |
| 您可能需要重新啟動電腦,才能套用這些變更。」<br>前,請儲存任何開啟的檔案,並關閉所有程式。 | 重新啟動之  |
| 🔄 不要再顯示這個訊息(D)                                  |        |
| 重新啟動(R) 結束但不要重                                  | 新啟動(X) |
|                                                 |        |

 4.下次開機後 VPN 連線軟體就不再常駐於系統,若有需要執行 VPN 連線軟體,請點選左 下角
 →所有程式→Pulse Secure 執行 Pulse Secure 程式即可。

(2)Windows 10 使用者

| 1.將 | 骨鼠     | 游標和 | 多至上 | 桌面最        | 底下 | 下並按滑 | 鼠右鍵 | ,選擇  | 「工作管理員 | į i |
|-----|--------|-----|-----|------------|----|------|-----|------|--------|-----|
|     | FJ 111 |     |     | 小 <u> </u> |    |      |     | ~ 17 |        | 4 I |

|   | エ具列(1) >                   |
|---|----------------------------|
|   |                            |
|   | ✓ 顯示 [工作檢視] 按鈕(V)          |
|   | 顯示 [Windows Ink 工作區] 按鈕(W) |
|   | 顳示觸控式鍵盤按鈕(Y)               |
|   |                            |
|   | 堆蟲顯示視窗(E)                  |
|   | 並排顯示視窗(1)                  |
|   | 顯示桌面(S)                    |
|   | 工作管理員(K)                   |
|   |                            |
|   | ✿ 設定(T)                    |
| 2 |                            |

2.選取工作管理員上方「開機」頁籤,並尋找「Pulse Secure Interface」, 點選滑鼠右鍵選擇「停用」,並重新開機使設定生效

| № 工作管理員                       |                       |     | – 🗆 ×                |
|-------------------------------|-----------------------|-----|----------------------|
| 檔案(F) 選項(O) 檢視(V)             |                       |     |                      |
| 處理程序 效能 應用程式歷程記錄              | 開機 使用者 詳細資料 月         | 長務  |                      |
|                               |                       |     | 最後一個 BIOS 時間: 22.2 秒 |
| 名稱 ^                          | 發行者                   | 狀態  | 啟動影響                 |
| K Kaspersky Endpoint Securi   | Kaspersky Lab ZAO     | 已啟用 | <b>中</b>             |
| 📕 Kaspersky Security Center   | Kaspersky Lab ZAO     | 已啟用 | 未測量                  |
| 🐔 Microsoft OneDrive          | Microsoft Corporation | 已啟用 | 高                    |
| S Pulse Secure User Interface |                       | 已啟用 | 未測量                  |
| 💽 Windows 命令處理程式              | Microsoft Corporation | 已啟用 | 未測量                  |
| 💽 Windows 命令處理程式              | Microsoft Corporation | 已啟用 | 未測量                  |

3. 下次開機後 VPN 連線軟體就不再常駐於系統,若有需要執行 VPN 連線軟體,請點 選左下角 ,搜尋「pulse」關鍵字,並選取「Pulse Secure」應用程式即可。

|   | 最佳比對       | ŧ               |               |   |   |    |    |
|---|------------|-----------------|---------------|---|---|----|----|
| ŵ | \$         | Pulse 9<br>桌面應用 | Secure<br>]程式 |   |   |    |    |
|   | 應用程式       | ť               |               |   |   |    | >  |
|   | <b>司</b> 修 | 復 Puls          | e             |   |   |    |    |
|   | 資料夾        |                 |               |   |   |    | >  |
|   | 🔰 pu       | lse vpr         | ۱.            |   |   |    |    |
|   |            |                 |               |   |   |    |    |
|   |            |                 |               |   |   |    |    |
|   |            |                 |               |   |   |    |    |
|   |            |                 |               |   |   |    |    |
|   |            |                 |               |   |   |    |    |
|   |            |                 |               |   |   |    |    |
|   |            |                 |               |   |   |    |    |
| Ö | Ē          | ŝ               | ß             |   |   |    | 1J |
|   | pulse      |                 |               |   |   |    |    |
|   | Q          | []]             | e             | 9 | е | m. |    |

#### Q2:為何 MAC 電腦無法載入 Pulse Secure VPN?

A2:MAC 在載入 Pulse Secure VPN 之前必須先下載文字檔(nou.txt)至指定路徑

(/Users/),否則會出現如下圖所示,找不到檔案。

| $\bullet \bullet \bullet \checkmark >$ |                                                                               | a vpntest.nou.edu.tw                 | Ċ | t 7 + |
|----------------------------------------|-------------------------------------------------------------------------------|--------------------------------------|---|-------|
| <b>S</b> Pulse Secure                  |                                                                               |                                      |   |       |
|                                        | ▲ 您的電腦的安全性不理想<br>您的電腦不符合下列安全性需<br>1. host checker<br>理由: Required file not fo | 求。請遵照下列說明來解決這些問題。完成後,請按一下再試一次<br>und | ° |       |
|                                        |                                                                               | 再試一次                                 |   |       |